## 上海开放大学报名拍照小程序操作手册

一、报名拍照小程序入口

关注"上海开放大学招办"微信公众号,点击菜单栏的"微信报 名",再点击"报名拍照小程序"进入照片采集界面。

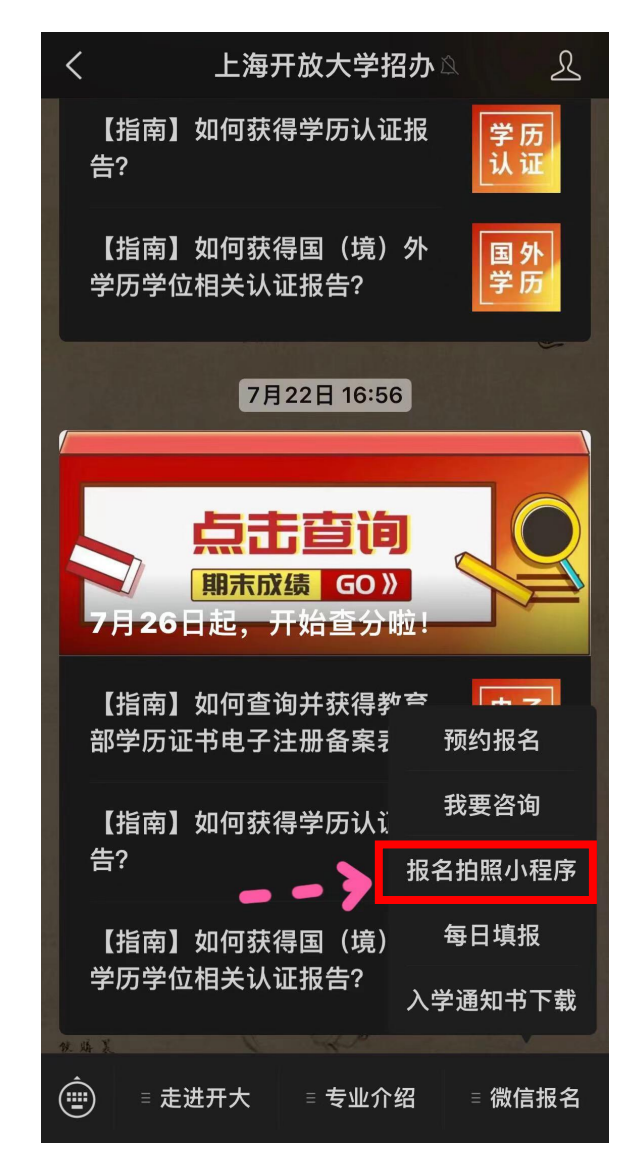

二、新生报名照片采集

点击"照片采集"卡片。

|                                                                                                    | 照片采集                                                                                        | •• •                                                                                                    |
|----------------------------------------------------------------------------------------------------|---------------------------------------------------------------------------------------------|----------------------------------------------------------------------------------------------------|
| し<br>照片采集<br>>                                                                                                    | 上 油 开 放<br>SHANGHAI OPEN UN                                                                 | 大 学<br>IIVERSITY                                                                                                    |
| 我的照片                                                                                                    | 1                                                                                           | O                                                                                                    |
|                                                                                                    |                                                                                             |                                                                                                    |
|                                                                                                    | 点击查看拍照注意事项                                                                                  |                                                                                                    |
|                                                                                                    |                                                                                             |                                                                                                    |
| ŵ                                                                                                    | 注意事项                                                                                        | ••• •                                                                                                    |
| 不得使用头部<br>避免這挡臉部<br>開影 双眼自然平视<br>耳朵对称、左右崩勝 常帶賬號者应该佩戴 但不得佩戴有色(含) )眼鏡,镜框不得違 講,賬號不能有反光                                                                                                    | <b>注意事项</b><br>证件照拍摄要求                                                                      | ••• ②<br>達挡羅毛、眼睛<br>不得佩戴單环、<br>项链等陈品<br>自然闭合<br>直化浓妆<br>与背景色区分明显<br>亮슅                                                                                                    |
| 不得使用头部减<br>那就<br>那就<br>取載自然平視<br>耳朵对称、左右扁树<br>常常眼镜者应该佩戴<br>常常眼镜者应该佩戴<br>常常眼镜者应该佩戴<br>的,眼镜和不將連<br>時、眼镜和不能有反光     的。     的     的                    | 注意事项<br>证件照拍摄要求<br>意識<br>(文)<br>(文)<br>(文)<br>(文)<br>(文)<br>(文)<br>(文)<br>(文)<br>(文)<br>(文) | ••• ②                                                                                                    |
| ⑦     ⑦     ⑦     ⑦     ⑦     ⑦     ⑦     ⑦     ⑦     ⑦     ⑦     ⑦     ⑦     ⑦     ⑦     ⑦     ⑦     ⑦     ⑦     ⑦     ⑦     ⑦     ⑦     ⑦     ⑦     ⑦     ⑦     ⑦     ⑦     ⑦     ⑦     ⑦     ⑦     ⑦     ⑦     ⑦     ⑦     ⑦     ⑦     ⑦     ⑦     ⑦     ⑦     ⑦     ⑦     ⑦     ⑦     ⑦     ⑦     ⑦     ⑦     ⑦     ⑦     ⑦     ⑦     ⑦     ⑦     ⑦     ⑦     ⑦     ⑦     ⑦     ⑦     ⑦     ⑦     ⑦     ⑦     ⑦     ⑦     ⑦     ⑦     ⑦     ⑦     ⑦     ⑦     ⑦     ⑦     ⑦     ⑦     ⑦     ⑦     ⑦     ⑦     ⑦     ⑦     ⑦     ⑦     ⑦     ⑦     ⑦     ⑦     ⑦     ⑦     ⑦     ⑦     ⑦     ⑦     ⑦     ⑦     ⑦     ⑦     ⑦     ⑦     ⑦     ⑦     ⑦     ⑦     ⑦     ⑦     ⑦     ⑦     ⑦     ⑦     ⑦     ⑦     ⑦     ⑦     ⑦     ⑦     ⑦     ⑦     ⑦     ⑦     ⑦     ⑦     ⑦     ⑦     ⑦     ⑦     ⑦     ⑦     ⑦     ⑦     ⑦     ⑦     ⑦     ⑦     ⑦     ⑦     ⑦     ⑦     ⑦     ⑦     ⑦     ⑦     ⑦     ⑦     ⑦     ⑦     ⑦     ⑦     ⑦     ⑦     ⑦     ⑦     ⑦     ⑦     ⑦     ⑦     ⑦     ⑦     ⑦     ⑦     ⑦     ⑦     ⑦     ⑦     ⑦     ⑦     ⑦     ⑦     ⑦     ⑦     ⑦     ⑦     ⑦     ⑦     ⑦     ⑦     ⑦     ⑦     ⑦     ⑦     ⑦     ⑦     ⑦     ⑦     ⑦     ⑦     ⑦     ⑦     ⑦     ⑦     ⑦     ⑦     ⑦     ⑦     ⑦     ⑦     ⑦     ⑦     ⑦     ⑦     ⑦     ⑦     ⑦     ⑦     ⑦     ⑦     ⑦     ⑦     ⑦     ⑦     ⑦     ⑦     ⑦     ⑦     ⑦     ⑦     ⑦     ⑦     ⑦     ⑦     ⑦     ⑦     ⑦     ⑦     ⑦     ⑦     ⑦     ⑦     ⑦     ⑦     ⑦     ⑦     ⑦     ⑦     ⑦     ⑦     ⑦     ⑦     ⑦     ⑦     ⑦     ⑦     ⑦     ⑦     ⑦     ⑦     ⑦     ⑦     ⑦     ⑦     ⑦     ⑦     ⑦     ⑦     ⑦     ⑦     ⑦     ⑦     ⑦     ⑦     ⑦     ⑦     ⑦     ⑦     ⑦     ⑦     ⑦     ⑦     ⑦     ⑦     ⑦     ⑦     ⑦     ⑦     ⑦     ⑦     ⑦     ⑦     ⑦     ⑦     ⑦     ⑦     ⑦     ⑦     ⑦     ⑦     ⑦     ⑦     ⑦     ⑦     ⑦     ⑦     ⑦     ⑦     ⑦     ⑦     ⑦     ⑦     ⑦     ⑦     ⑦     ⑦     ⑦     ⑦     ⑦     ⑦     ⑦     ⑦     ⑦     ⑦     ⑦     ⑦     ⑦     ⑦     ⑦     ⑦     ⑦     ⑦     ⑦     ⑦     ⑦     ⑦     ⑦     ⑦     ⑦     ⑦     ⑦     ⑦     ⑦     ⑦     ⑦     ⑦     ⑦     ⑦     ⑦     ⑦     ⑦ | 注意事项<br>证件照拍摄要求<br>様、、、、、、、、、、、、、、、、、、、、、、、、、、、、、、、、、、、、                                    | ••••       •••         ····       ····         ····       ····         ····       ····         ····       ····         ····       ····         ····       ····         ····       ····         ····       ····         ····       ····         ····       ····         ····       ····         ····       ····         ····       ····         ····       ····         ····       ····         ····       ····         ····       ····         ····       ····         ····       ····         ····       ····         ····       ····         ····       ····         ····       ····         ····       ····         ····       ····         ····       ····         ····       ····         ····       ····         ····       ····         ····       ····         ····       ····         ····       ····         ····       ·····         ···· |

1. 证件照拍摄要求

本页面详细介绍系统对照片拍摄的具体要求,请严格参照。点

击"开始制作"按钮,可进入"身份认证"页面。 重要提示:

(1) 不得使用头部覆盖物,避免造成脸部阴影;

(2) 头发不能遮挡眉毛、眼睛和耳朵;

(3) 双眼自然睁开并平视、耳朵对称、左右肩膀平衡;

(4) 不得佩戴耳环、项链等饰品;

(5) 嘴唇自然闭合;

(6) 不易化浓妆;

(7)常戴眼镜者应佩戴眼镜,但不得佩戴有色眼镜,镜框不得遮挡 眼睛,眼镜不能有反光;

(8) 衣服应该与背景区分明显,避免复杂图案、纹路。

2. 认证身份信息

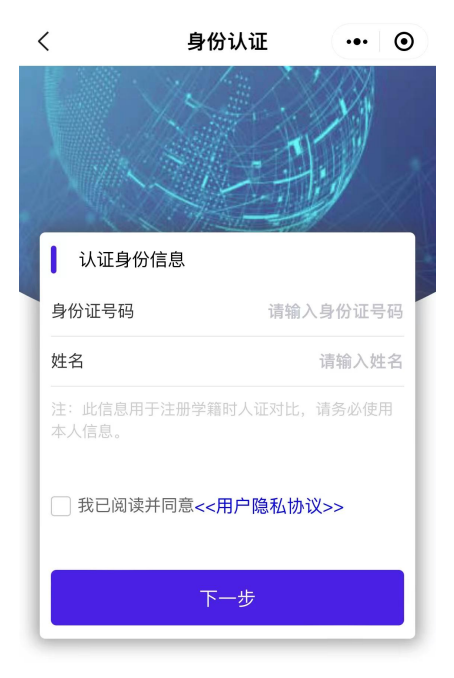

在本页面中输入身份证号码和姓名,阅读并勾选"隐私协议"后点

击"下一步"按钮,进入"拍摄照片"页面。

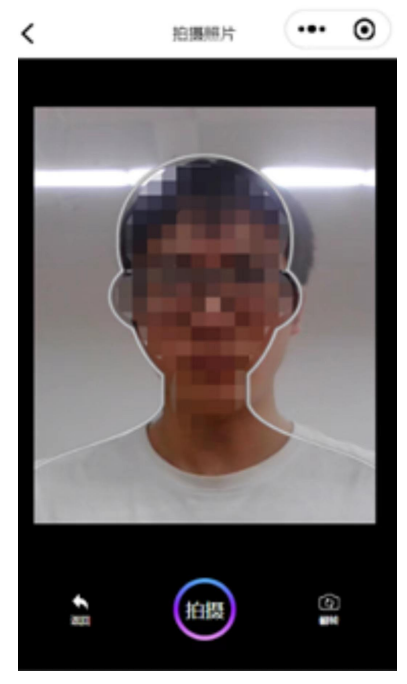

重要提示:

1. 报名学员收到初审通过的通知再进行采集。如未通过材料初审,会提示"没有预约号",将无法采集;

2. 系统会根据报名时所留身份信息判断是否已采集;如有,系统将弹出提示"用户已经采集过了,不允许重复采集"。

3. 身份证信息绑定姓名、手机号,务必学员本人微信号采集

。不规范操作将导致无法采集。

| 认证身份信息                                                            |
|-------------------------------------------------------------------|
| 身份证号码                                                             |
| 姓名 <del>李汪经</del>                                                 |
| 注:此信息用于注册学篇时人证对比, 请务必使用本<br>人信息。<br>成身份证已绑定微信, 若非<br>本人操作请联系招办老师! |
| ☑ 我已阅读并同意<<用户隐私协议>>                                               |
| 下一步                                                               |

3. 照片拍摄

重要提示:

(1)为保证拍摄效果,建议单色背景(白墙尤佳);默认通过手机后置摄像头进行拍摄,可通过点击页面右下方"翻转"按钮切换自拍模式;

(2)正对摄像头,头部居中并置于人像参考框内调整至合适位置,点击下方"拍摄"按钮,系统会自动进行五官验证以保证图片上存在人像符合拍摄标准,此时页面会出现"五官定位中"提示弹窗,需要等待页面进入"图片预览"页面,请勿关闭当前小程序。

当照片验证通过之后,页面会自动跳转到"照片预览"页面。(此时如觉得照片效果不佳不满意,点击"重新制作"按钮后系统会自动返回最初拍摄页面,重新开始拍摄流程)

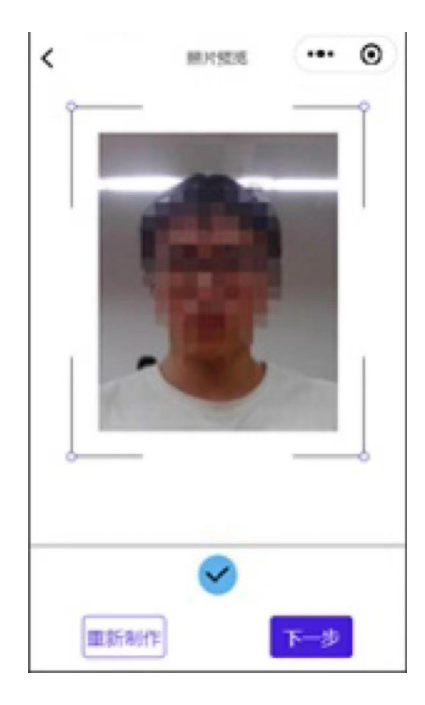

4. 生成最终照片

在"照片预览"页面点击"下一步",参考示例照片确认无误后, 点击"提交信息",进入"提交成功"页面生成最终报名照。

注: 提交成功后的报名照生成后不支持重拍。

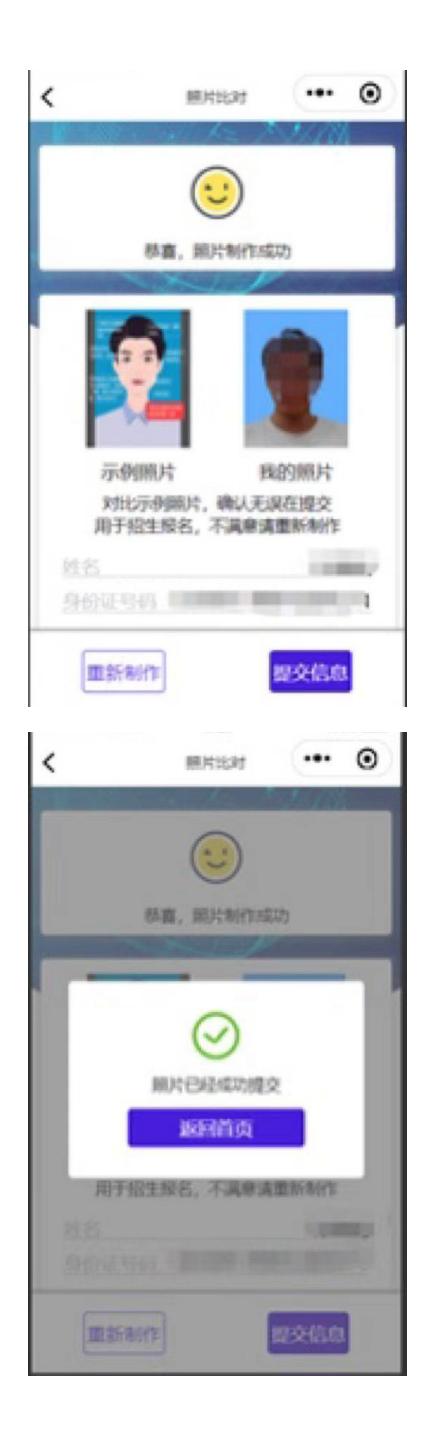

三、查看已采集照片

点击"我的照片"卡片可进入"查询照片页面",进入此页面后 会自动显示系统中已拍摄报名照信息。

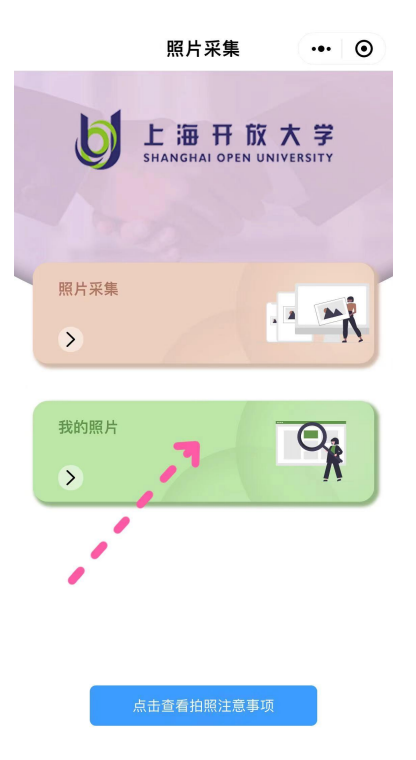

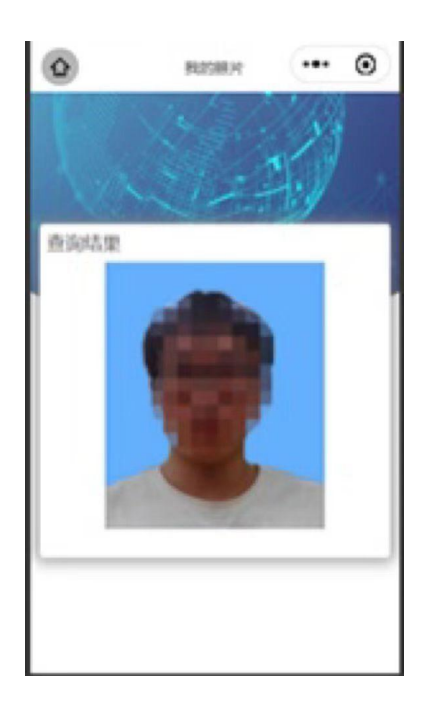